本文主要介绍说明 XQ6657Z35-EVM 高速数据处理评估板 ZYNQ 与 DSP 之间 uPP 通信的 功能、使用步骤以及各个例程的运行效果。

[基于 TI KeyStone 架构 C6000 系列 TMS320C6657 双核 C66x 定点/浮点 DSP 以及 Xilinx Zynq-7000 系列 SoC 处理器 XC7Z035-2FFG676I 设计的异构多核评估板,由核心板与评估底板 组成。]

# 1.1ZYNQ与 DSP 之间 uPP 通信

### 1.1.1例程位置

ZYNQ 例程保存在资料盘中的 Demo\ZYNQ\PL\FPGA\_DSP\_uPP 文件夹下 DSP 例程保存在资料盘中的 Demo\DSP\XQ\_uPP 文件夹下。

### 1.1.2功能简介

实现 DSP 与 ZYNQ PL 端之间 uPP 接口传输功能。

DSP 通过 uPP B 通道往 ZYNQ PL 端发送 204800 字节数据, ZYNQ PL 端收到 uPP B 通道数 据后直接交给 uPP A 通道送回至 DSP。DSP 程序比对 uPP A 通道接收到的数据和 uPP B 通道 发送出去的数据, 检测数据是否有错, uPP A/B 两个通道的数据收发以及错误情况实时打印。 DSP 与 ZYNQ PL 端之间 uPP A/B 两个通道接口的连接示意图如下图所示:

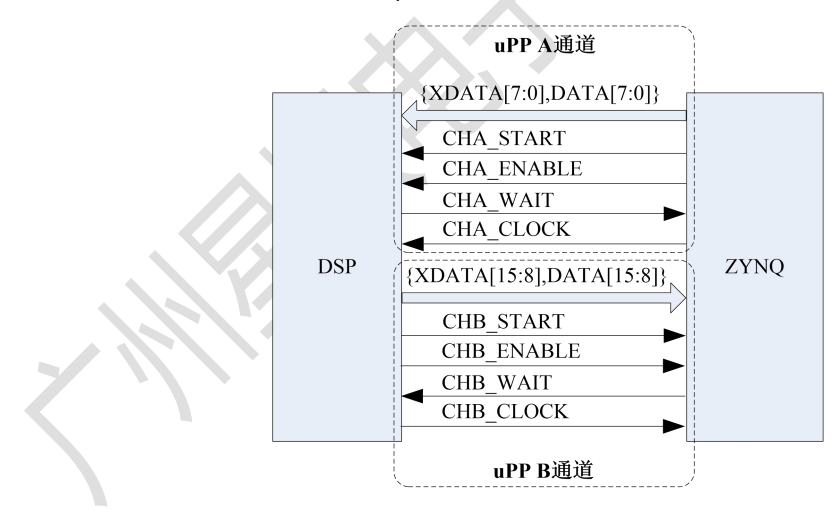

## 1.1.3例程使用

#### 1.1.3.1 加载运行 ZYNQ 程序

#### 1.1.3.1.1 打开 Vivado 工程

打开 Vivado 示例工程:

| ← → ~ ↑ 📙 > 此电脑 > 工作         | 盘 (D:) → ZYNQ_7045_7035 | FPGA_DSP_uPP > p  | arj > |
|------------------------------|-------------------------|-------------------|-------|
| 名称 ^ ^                       | 修改日期                    | 类型                | 大小    |
| 📙 fpga_dsp_upp.cache         | 2022/11/4 12:11         | 文件夹               |       |
| 📙 fpga_dsp_upp.hw            | 2022/11/4 18:33         | 文件夹               |       |
| 📙 fpga_dsp_upp.ip_user_files | 2022/11/4 12:11         | 文件夹               |       |
| fpga_dsp_upp.runs            | 2022/11/4 12:11         | 文件夹               |       |
| fpga_dsp_upp.sim             | 2022/11/4 12:11         | 文件夹               |       |
| 🍌 fpga_dsp_upp.xpr           | 2022/11/4 18:33         | Vivado Project Fi | 9 KB  |
|                              |                         |                   |       |

#### 工程打开后界面如下图所示:

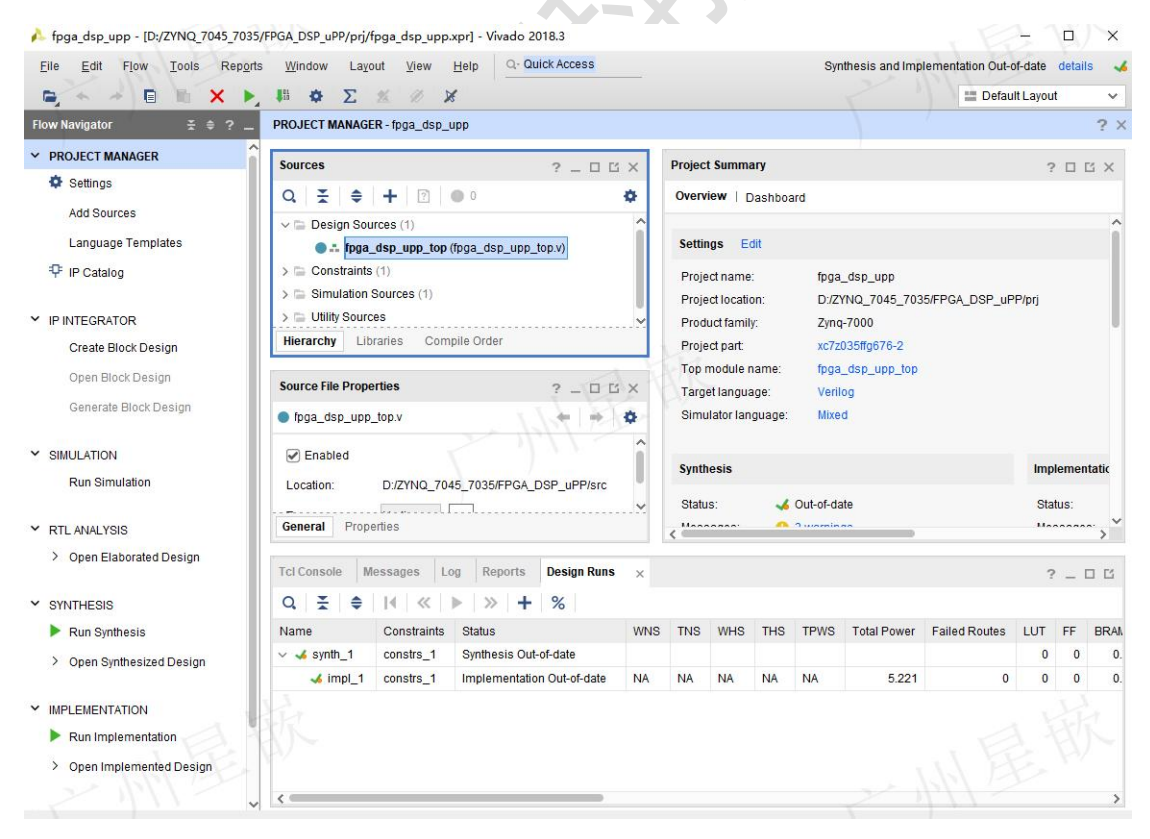

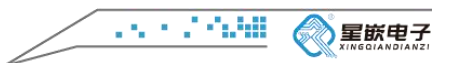

## 1.1.3.1.2 下载 ZYNQ PL 程序

| 下载 bit 流文件                                                                | <sup>-</sup> fpga_dsp_upp_top.bit,如下图下载                                                                                                    | 或界面所示:                                                           |
|---------------------------------------------------------------------------|----------------------------------------------------------------------------------------------------|------------------------------------------------------------------|
| 🍌 fpga_dsp_upp - [D:/ZYNQ_7045_703                                        | 5/FPGA_DSP_uPP/prj/fpga_dsp_upp.xpr] - Vivado 2018.3                                                                                                    | ×                                                                |
| Eile Edit Flow Tools Repor                                                | ts Window Layout View Help Q-Quick Access                                                                                                    | Synthesis and Implementation Out-of-date details                 |
| 🖷 🛧 🔺 🖬 🖿 🗙 🕨                                                             | 👫 🏟 ∑ 🚿 🖉 🎉 Dashboard 🗸                                                                                                    | 📰 Default Layout 🗸 🗸                                             |
| Flow Navigator 🗧 🖨 📍 🔤                                                    | HARDWARE MANAGER - localhost/xilinx_tcf/Digilent/210512180081                                                                                                    | ? >                                                              |
| Language Templates                                                        | There are no debug cores. Program device Refresh device                                                                                                    |                                                                  |
| ₽ IP Catalog                                                              | Hardware ? _ D II ×                                                                                                    |                                                                  |
| ✓ IP INTEGRATOR                                                           | Q,   ¥,   ♦   Ø   ▶   ≫   ■   Φ<br>Name Status                                                                                                    |                                                                  |
| Create Block Design                                                       | v I localhost (1) Connected                                                                                                    |                                                                  |
| Open Block Design                                                         | ✓ ■ ✓ xilinx_tcf/Digilent/2105121800 Open                                                                                                    |                                                                  |
| Generate Block Design                                                     | (t) arm_dap_0 (0) N/A                                                                                                    |                                                                  |
| SIMULATION     Run Simulation     RTL ANALYSIS     Open Elaborated Design | Hard Program Device<br>xc Select a bitstream programming file and download it to your hardw<br>select a debug probes file that corresponds to the debug cores cor-<br>programming file.<br>Par | x<br>are device. You can optionally<br>Italined in the bitstream |
| ✓ SYNTHESIS                                                               | Bitstream file: PGA_DSP_uPP/prj/fpga_dsp_upp.runs/im                                                                                                    | pl_1/fpga_dsp_upp_top.bit 3 ···                                  |
| Run Synthesis                                                             | Gen Debug probes file:                                                                                                    |                                                                  |
| > Open Synthesized Design                                                 | Tcl C                                                                                                    | ? _ 🗆 🖾                                                          |
|                                                                           | Q                                                                                                    |                                                                  |
| Run Implementation                                                        |                                                                                                    |                                                                  |
| > Open Implemented Design                                                 | C                                                                                                    | Program Cancel p. bit / Lget_h#_devices xc/sU35_1                |
| Y PROGRAM AND DEBUG                                                       | △ INFO: [Labtools 27-1435] Device xc7z035 (JTAG device index = 1)                                                                                                    | is not programmed (DOWE status = 0).                             |
| Senerate Bitstream                                                        | <                                                                                                    | · · · · · · · · · · · · · · · · · · ·                            |
| ∨ Onon Hardwaro Mananor                                                   | Type a Tcl command here                                                                                                    |                                                                  |

1.1.3.2 加载运行 DSP 程序

# 1.1.3.2.1 CCS 导入例程

CCS 软件导入 uPP 示例工程 XQ\_uPP, 如下图所示:

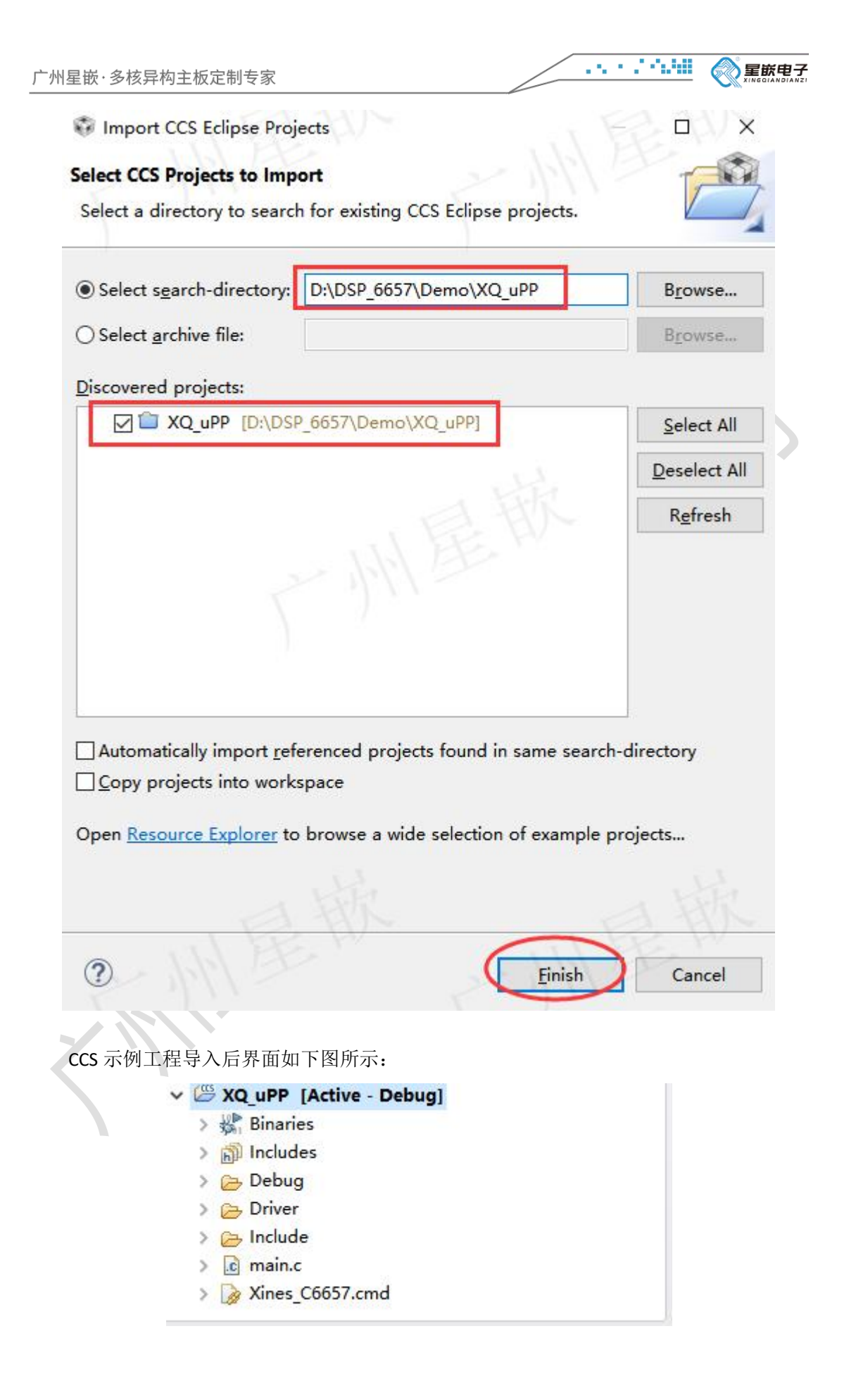

# 1.1.3.2.2 下载运行 CCS 程序

| 下载 DSP 可执行文件 XQ_uPP.out:<br>workspace_v7 - CCS Debug - Source not found Code Composer Stud<br>File Edit View Project Tools Run Scripts Window Help                                                                                                    |                                                                                                    |
|----------------------------------------------------------------------------------------------------|----------------------------------------------------------------------------------------------------|
| <ul> <li></li></ul>                                                                                                    | nded)                                                                                                    |
| Imair     Program file     Display="block-color: block-color: block-col | × Browse Browse project                                                                                              |
| 点击 Resume 运行 DSP 程序:<br>File Edit View Project Iools Run Scripts Window I<br>♥ ■ ■ ■ ■ ● ● ● ● ● ● ● ● ● ● ● ● ● ● ●                                                                                                    | Help<br>Help<br>Bebugging]<br>xx_0 (Suspended - SW Breakpoint)<br>oint was reached)<br>xx_1 (Disconnected : Unknown) |
| ■ >>> ■ Incoloops                                                                                                    |                                                                                                    |